# 複数税率(軽減税率)対応

## 設定手順書

TE-300

## 2019 年 7 月 カシオ計算機株式会社

軽減税率予約設定における留意事項

レシート印字について

商品が軽減税率対応のため、複数の税テーブルにリンクしています。 消費税の計算は、税テーブルごとに実施されます。このため税計算の結果印字が、以下赤い 囲みのように複数行で印字されるようになります。

また、軽減税率対象の商品には青い囲みのように、「\*」が印字されるようになります。

以下の通り設定されている場合のレシート印字例は、次の通りになります。

| 商品名 | リンク税テーブ<br>ル | 税率・課税ステータス | 備考    |
|-----|--------------|------------|-------|
| 日用品 | 税テーブル 1      | 8% 内税      | 通常税率用 |
| 弁当類 | 税テーブル 3      | 8% 内税      | 軽減税率用 |
| ビール | 税テーブル 1      | 8% 内税      | 通常税率用 |
| 鮮魚  | 税テーブル 3      | 8% 内税      | 軽減税率用 |

《これまでのレシート印字》

《軽減税率予約設定後のレシート印字》

| 御計算                     | 拿書                           | 御                          | ╉       | 算                       | 書                              |
|-------------------------|------------------------------|----------------------------|---------|-------------------------|--------------------------------|
| 2019-05-30              | 13 : 35<br>000022            | 2019                       | -05-    | 30 13 :                 | 37<br>000024                   |
| 日用品<br>弁当類<br>ビール<br>鮮魚 | ¥600<br>¥500<br>¥400<br>¥300 | 日用品<br>弁当類<br>ビール<br>鮮魚    | *       | )                       | ¥600<br>¥500<br>¥400<br>¥300   |
| 内税対象計<br>内税    8.09     | ¥1,800<br>% ¥133             | 内税対象<br>内税<br>内税対象         | 計<br>計* | 8.0%                    | ¥1,000<br>¥74<br>¥800          |
| 合計 ¥<br>お預り ¥<br>お 釣    | 1,800<br>2,000<br>¥200       | N祝*<br>合計<br>お預り<br>お<br>釣 |         | ×.0%<br>¥1,<br>¥2,<br>¥ | ¥59<br>8 0 0<br>0 0 0<br>2 0 0 |

### 点検/精算レポート印字について

点検、精算レポートの固定合計器に軽減税率対象の税対象計、税額が印字されるようになります。 (赤い囲み部の印字となります)

٦

| 御計算                                  | 「書                                                       |
|--------------------------------------|----------------------------------------------------------|
| 精算 2019-05-30 1                      | 4 : 00<br>000023                                         |
| 0000 日計明細                            | Z 0001                                                   |
| 日用品<br>弁当類<br>ビール<br>鮮魚              | 1点<br>¥600<br>1点<br>¥500<br>1点<br>¥400<br>1点<br>¥300     |
| 総売<br>純売<br>現金在高<br>内税対象計<br>内税 8.0% | 4点<br>¥1,800<br>1件<br>¥1,800<br>¥1,800<br>¥1,800<br>¥133 |
| 現金                                   | 1件<br>¥1,800                                             |

《これまでのレポート印字》

《軽減税率予約設定後のレポート印字》

| 御計算              | 書                |
|------------------|------------------|
| 精算 2019-05-30 14 | : 00<br>000023   |
| 0000 日計明細        | Z 0001           |
| 日用品              | 1点               |
|                  | ¥600             |
| 弁当類              | 1点               |
|                  | ¥500             |
| ビール              | 1点               |
| <b>74 H</b>      | ¥400             |
| 評 思              | 1点               |
|                  | ¥300             |
| 総売               | 4点               |
|                  | ¥1,800           |
| 純売               | 1件               |
|                  | ¥1,800           |
| 現金在高             | ¥1,800           |
| 内税対象計            | ¥1,000           |
|                  | ¥74              |
|                  | ¥800             |
| 囚祝* 8.0%         | ¥59              |
| <br>  現金<br>     | <br>1件<br>¥1,800 |

#### 予約税率の切替え動作

予約設定した日時になると、自動的に税率が切り替わります。モードスイッチは「OFF」にしておいて下さい。予約税率に切替わる際の動作は、何ら変化がありません。(レシートなどは発行されません)

他、予約税率が間違いなく切り替わりますよう、以下注意点を遵守願います。

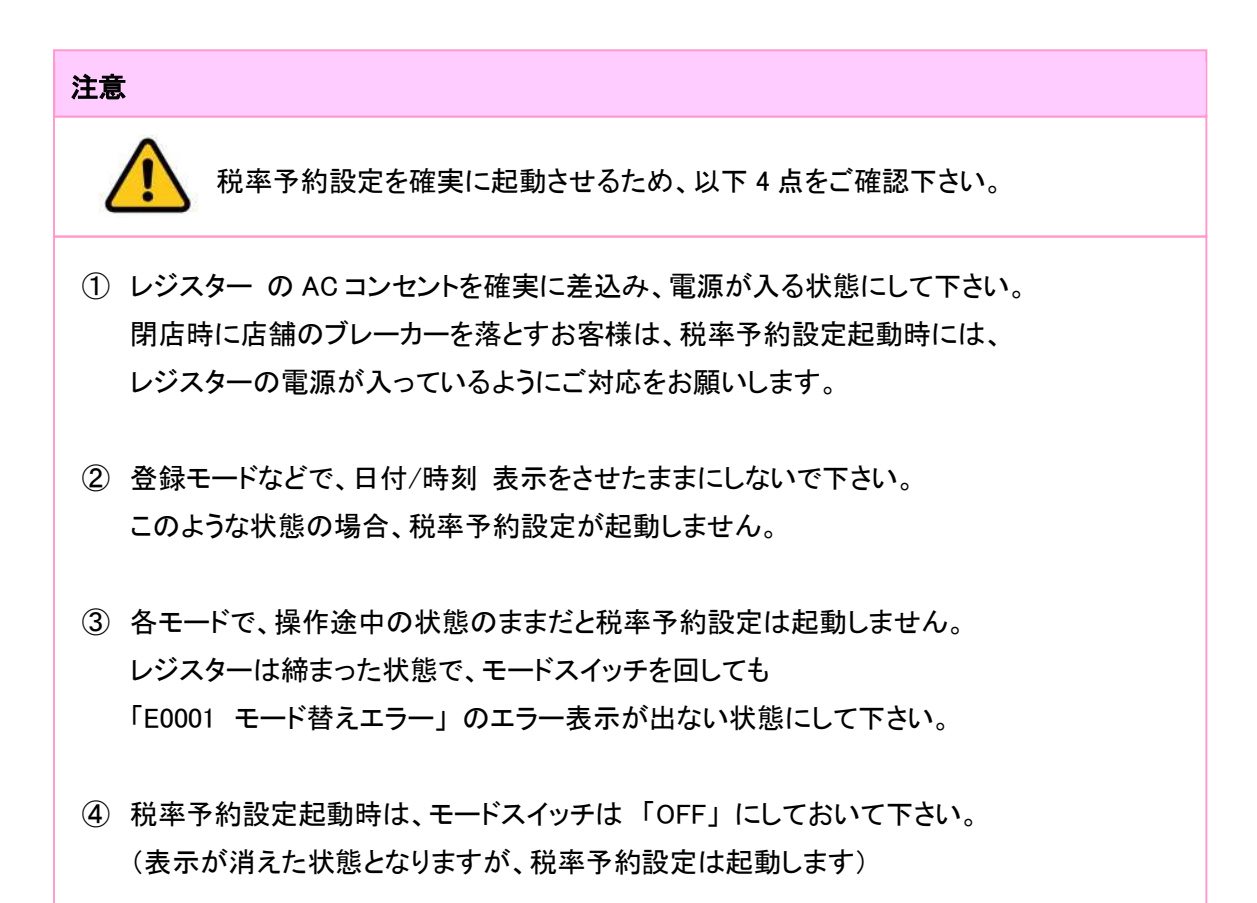

### 軽減税率対応予約設定手順の流れ

予約設定(2019年9月30日までに事前実施)

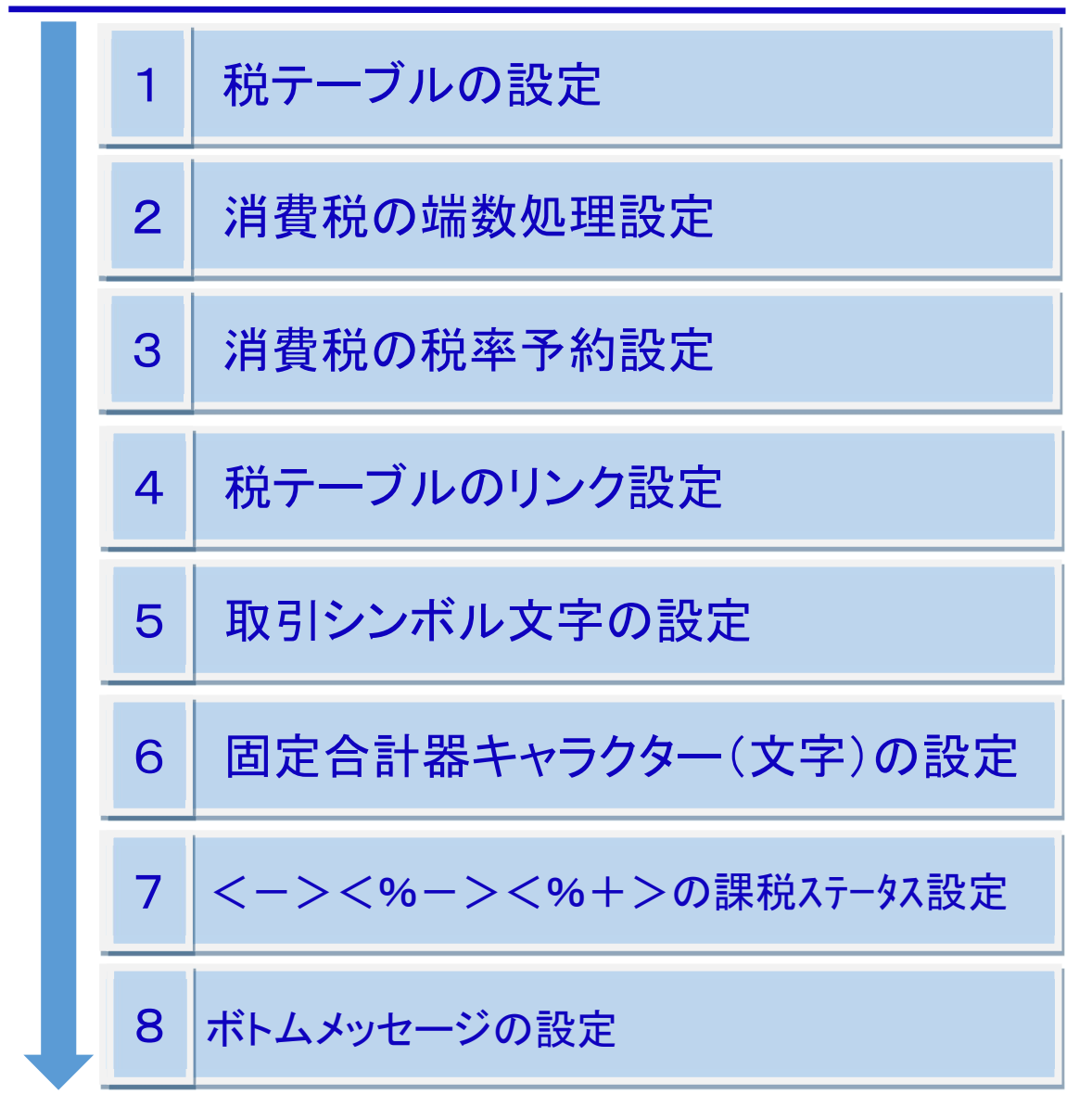

### 当日設定(2019年10月1日の消費税施行日に実施)

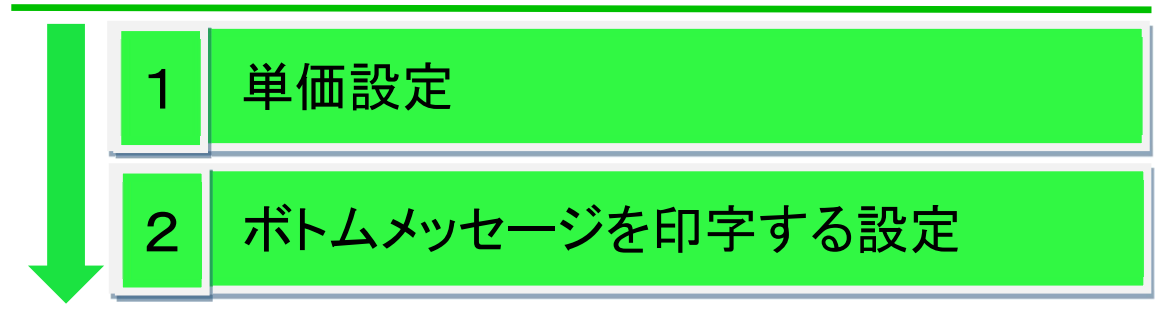

. In

軽減税率対応のため、以下の通り税テーブルを設定します。

(税テーブル3、税テーブル4を軽減税率用のテーブルとして準備します)

| No. | 税テーブル  | 税タイプ | 税率 | 備考    |
|-----|--------|------|----|-------|
| 1   | 税1テーブル | 内税   | 8% |       |
| 2   | 税2テーブル | 外税   | 8% |       |
| 3   | 税3テーブル | 内税   | 8% | 軽減税率用 |
| 4   | 税4テーブル | 外税   | 8% | 軽減税率用 |

① モードスイッチを「設定」に合わせます。

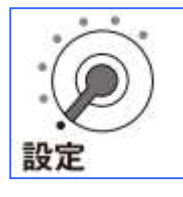

- ② 以下の通りキーを押下します。
   3 小計 1 2 6 小計
- 各税テーブルの税率を設定します。
   以下の通りキーを押下します。

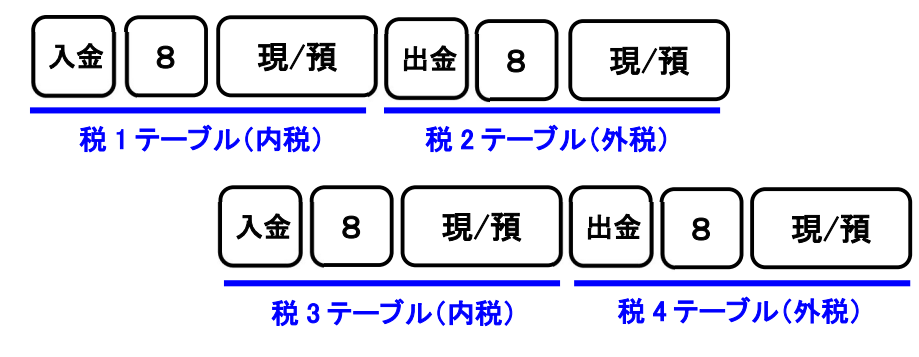

④ 最後に <小計> キーを押下します。

小計

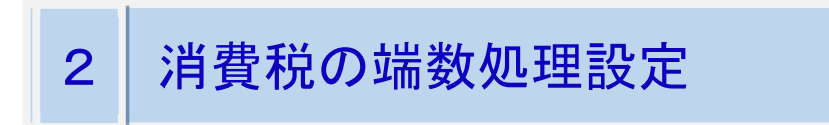

① モードスイッチを「設定」に合わせます。

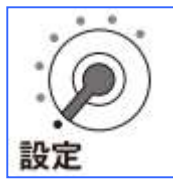

② 以下の通りキーを押下します。

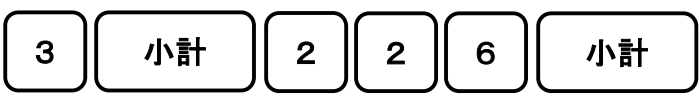

③ 以下の通り設定数値を入力(A ~ B の4桁)のうえ、キーを押下します。

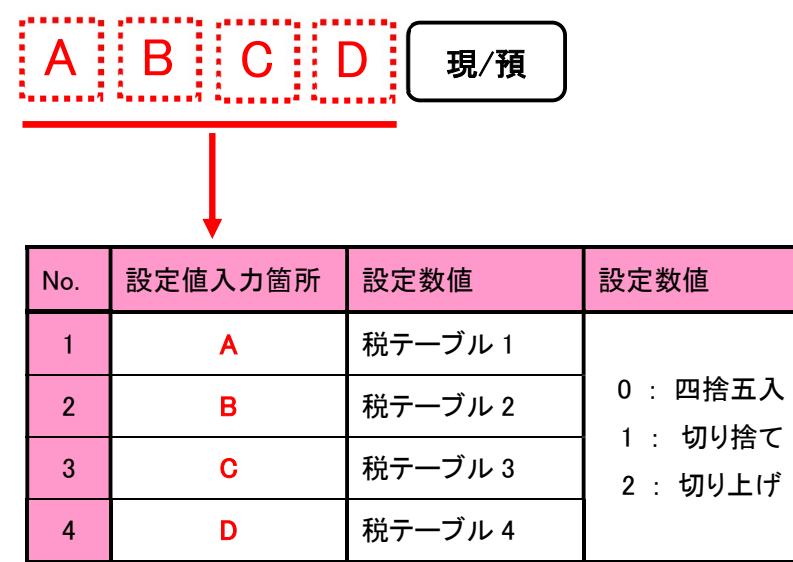

④ 最後に <小計> キーを押下します。

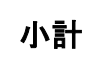

## 3 消費税の税率予約設定

税テーブルは「税1テーブル」~「税テーブル4」までの、4本のテーブルがあります。

各税テーブルの税率を以下の通りに設定し、2019年10月1日に予約変更する設定手順を ご案内いたします。

| No. | 税テーブル  | 税タイプ | 税率  | 備考    |
|-----|--------|------|-----|-------|
| 1   | 税1テーブル | 内税   | 10% |       |
| 2   | 税2テーブル | 外税   | 10% |       |
| 3   | 税3テーブル | 内税   | 8%  | 軽減税率用 |
| 4   | 税4テーブル | 外税   | 8%  | 軽減税率用 |

注意

税率予約設定を確実に起動させるため、以下4点をご確認下さい。

- レジスターのACコンセントを確実に差込み、電源が入る状態にして下さい。
   閉店時に店舗のブレーカーを落とすお客様は、税率予約設定起動時には、
   レジスターの電源が入っているようにご対応をお願いします。
- 2 登録モードなどで、日付/時刻表示をさせたままにしないで下さい。
   このような状態の場合、税率予約設定が起動しません。
- ③ 各モードで、操作途中の状態のままだと税率予約設定は起動しません。 レジスターは締まった状態で、モードスイッチを回しても 「E0001 モード替えエラー」のエラー表示が出ない状態にして下さい。
- ④ 税率予約設定起動時は、モードスイッチは「OFF」にしておいて下さい。
   (表示が消えた状態となりますが、税率予約設定は起動します)

### 税率予約設定

① モードスイッチを「設定」に合わせます。

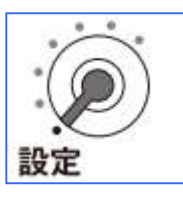

② 以下の通りキーを押下します。

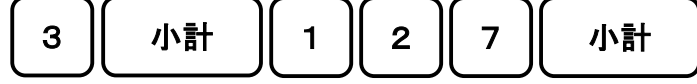

③ 各税テーブルの税率を予約設定します。以下の通りキーを押下します。

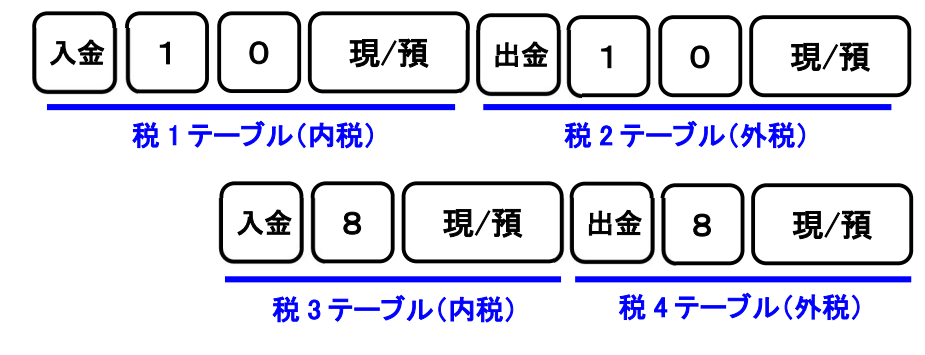

④ 最後に <小計> キーを押下します。

## 小計

### 消費税の税率変更日予約設定

① モードスイッチを「設定」に合わせます。

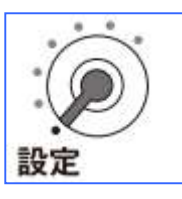

② 以下の通りキーを押下します。

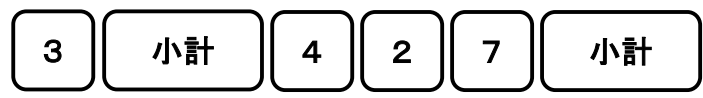

③ 消費税の税率変更日を予約設定します。以下の通りキーを押下します。

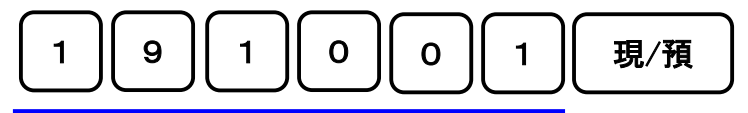

2019 年 10 月 1 日を予約設定しています

④ 最後に <小計> キーを押下します。

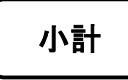

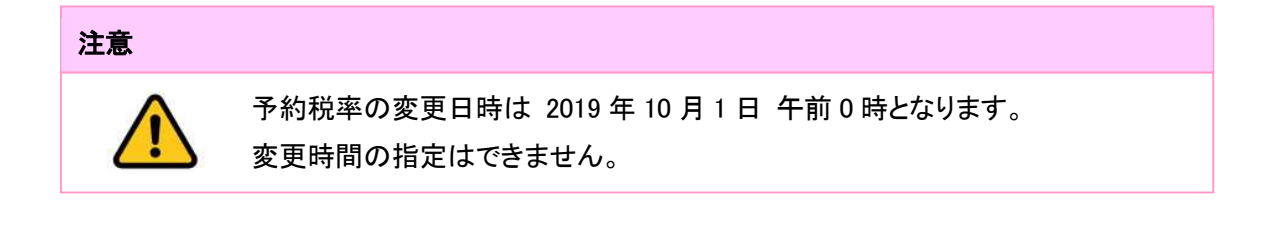

### 設定内容の確認

① モードスイッチを「設定」に合わせます。

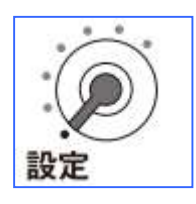

② 以下の通りキーを押下します。

③ 以下の通り、設定内容が印字されたレシートが出力します。 制御コード 0127、0427 のところに印字されている数値を確認します。

| 御計                                                                                                    | 算書                                                                          |                                       |
|----------------------------------------------------------------------------------------------------|-----------------------------------------------------------------------------|---------------------------------------|
| PGM3 2019-0                                                                                                  | 5-30 10 : 55<br>000009                                                      |                                       |
| PGM3<br>0122<br>0222<br>0422<br>0522<br>0622<br>0822<br>1022<br>2122<br>2722<br>2722<br>2922<br>3422<br>3822 | 00000000<br>0000000<br>0000000<br>0000000<br>00002000<br>00002000<br>000000 |                                       |
| 0126                                                                                                    | 8%内<br>8%外<br>8%内<br>8%外<br>0000                                            |                                       |
| 0127                                                                                                    | 10%内<br>10%外<br>8%内                                                         | ● ● ● ● ● ● ● ● ● ● ● ● ● ● ● ● ● ● ● |
| 0427                                                                                                    | 8% 外<br>191001                                                              | →予約設定した税率の変更日時                        |

# 4 税テーブルのリンク設定

税テーブルのリンク設定をします。2019 年月 1 日より軽減税率予定の商品は、税テーブル 3 (内税:8%)、税テーブル 4(外税:8%)の何れかのテーブルへリンクします。

部門キーへの税テーブルリンク設定

① モードスイッチを「設定」に合わせます。

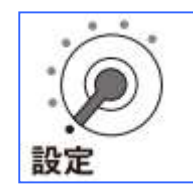

以下の通りキーを押下し、部門キーへ税テーブルのリンク設定をします。
 必要な部門キー全てに繰り返し設定します。

| 小計 | 設定キ | 部門 |
|----|-----|----|
|    | l   |    |

| No. | 指定時に押下するキー | 設定される税テープ | ブル・課税ステータス |
|-----|------------|-----------|------------|
| 1   | 入金         | 税テーブル 1   | 内税         |
| 2   | 出金         | 税テーブル 2   | 外税         |
| 3   | 町田中山       | 税テーブル 3   | 内税         |
| 4   | *          | 税テーブル 4   | 外税         |
| 5   | #/替        | _         | 非課税        |

③ 最後に <小計> キーを押下します。

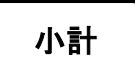

### PLU への税テーブルリンク設定

① モードスイッチを「設定」に合わせます。

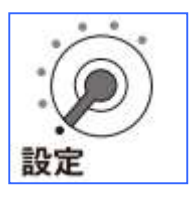

以下の通りキーを押下し、PLU へ税テーブルのリンク設定をします。
 必要な PLU 全てに繰り返し設定します。

| 1   | 1 小計 設定キー (PLU ナンバーを入力) PLU |           |           |  |
|-----|-----------------------------|-----------|-----------|--|
| No. | 指定時に押下するキー                  | 設定される税テープ | ル・課税ステータス |  |
| 1   | 入金                          | 税テーブル 1   | 内税        |  |
| 2   | 出金                          | 税テーブル 2   | 外税        |  |
| 3   | 訂正中止                        | 税テーブル 3   | 内税        |  |
| 4   | <b>*</b>                    | 税テーブル 4   | 外税        |  |
| 5   | #/替                         | _         | 非課税       |  |

③ 最後に <小計> キーを押下します。

【初期状能の設定】

## 5 取引シンボル文字の設定

取引シンボル文字の初期設定は以下の通りです。税テーブルは 4 つありますが、 各々以下の通り取引シンボル文字が設定されています。

| テーブル    | 設定文字   | 備考        |  |
|---------|--------|-----------|--|
| 税テーブル 1 | 全角で「内」 | 「図 1」の赤実線 |  |
| 税テーブル 2 | 全角で「外」 | 「図 1」の黒実線 |  |
| 税テーブル 3 | 全角で「内」 | 「図 1」の赤破線 |  |
| 税テーブル 4 | 全角で「外」 | 「図1」の黒破線  |  |

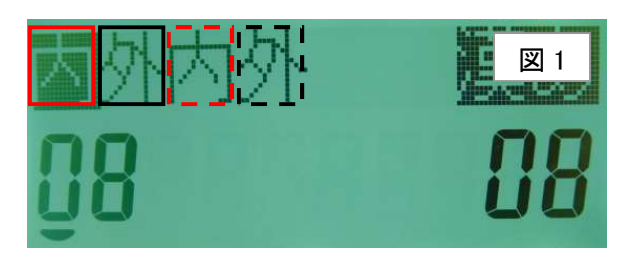

軽減税率対応のため、税テーブル 3、税テーブル 4 の取引シンボル文字を、以下の 通り「\*」に設定します。(「図 2」の通りに設定します)

| テーブル    | 設定文字   | 備考         |
|---------|--------|------------|
| 税テーブル 1 | 全角で「内」 |            |
| 税テーブル 2 | 全角で「外」 |            |
| 税テーブル 3 | 半角で「*」 | 軽減税率用税テーブル |
| 税テーブル 4 | 半角で「*」 | 軽減税率用税テーブル |

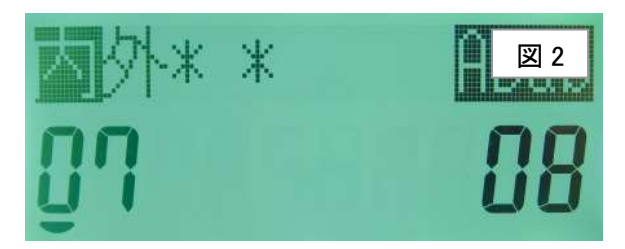

各税テーブルの取引シンボル文字は、半角 2 文字、もしくは全角 1 文字の設定が 可能です。 《操作手順》

① モードスイッチを「設定」に合わせます。

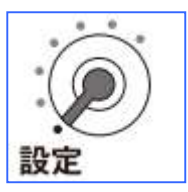

② 以下の通りキーを押下します。

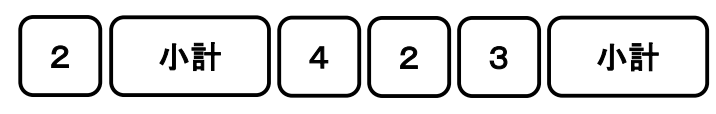

③ 税テーブル 3、税テーブル 4 のシンボル文字を半角「\*」に設定します。
 (文字の入力方法は割愛いたします)

| 内外* | ж | ABab |
|-----|---|------|
| 01  |   | 80   |

④ <現/預> キーを押下し設定した文字を確定します。

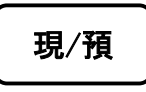

⑤ 最後に <小計> キーを押下します。

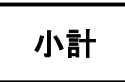

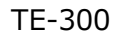

## 6 固定合計器キャラクター(文字)の設定

取引レシートや点検/精算レポートに印字される固定合計器の文字を、軽減税率対象 の分がどれになるか分かりやすくするため、以下の通り固定合計器の文字を設定 します。(青文字の通りに設定します)

| No. | 印字項目         | 設定されている文字 | 変更する(設定する)文字 |
|-----|--------------|-----------|--------------|
| 1   | 税テーブル2の税額    | 消費税等      | 外税           |
| 2   | 税テーブル3の課税額   | 内税対象計 2   | 内税対象計*       |
| 3   | 税テーブル3の税額    | 内税 2      | 内税*          |
| 4   | 税テーブル 4 の課税額 | 外税対象 2    | 外税対象計*       |
| 5   | 税テーブル4の税額    | 消費税等      | 外税*          |

《操作手順》

① モードスイッチを「設定」に合わせます。

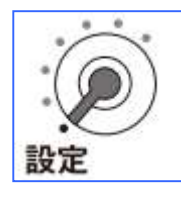

- ◆ 税テーブル2の税額文字の設定 ◆
  - ②以下の通りキーを押下します。

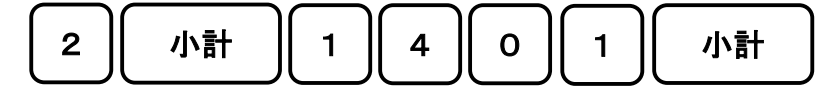

③ 税テーブル2の税額文字が表示されるので、以下の通り変更します。 (文字入力の操作方法は割愛致します)

| 外税           | 漢あ |
|--------------|----|
| <u>ព</u> ្រម | 51 |

④ <現/預> を押下し設定した文字を確定します。

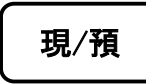

◆ 税テーブル3の課税対象額文字の設定 ◆
 ⑤ 以下の通りキーを押下します。

|   |    | $\bigcap$ |   |  |
|---|----|-----------|---|--|
| Ľ | பீ | Ľ         | Ľ |  |

⑥ 税テーブル3の課税対象額文字が表示されるので、以下の通り変更します。 (文字入力の操作方法は割愛致します)

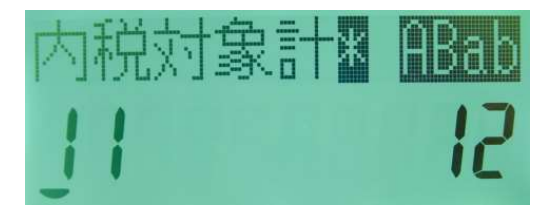

⑦ <現/預> を押下し設定した文字を確定します。

| 現/預 |
|-----|
|-----|

◆ 税テーブル3の税額文字の設定 ◆
 ⑧ 以下の通りキーを押下します。

| 1         | 6         | 0         | 1         | 小計 |
|-----------|-----------|-----------|-----------|----|
| $\square$ | $\square$ | $\square$ | $\square$ |    |

⑨ 税テーブル3の税額文字が表示されるので、以下の通り変更します。
 (文字入力の操作方法は割愛致します)

| 内税K        | ABab |
|------------|------|
| <u>Q</u> S | 51   |

10 <現/預> を押下し設定した文字を確定します。

| 現/預 |
|-----|
|-----|

- ◆ 税テーブル4の課税対象額文字の設定 ◆
- ①以下の通りキーを押下します。

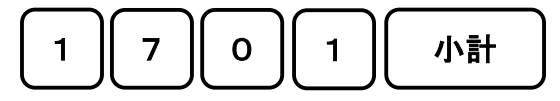

① 税テーブル4の課税対象額文字が表示されるので、以下の通り変更します。
 (文字入力の操作方法は割愛致します)

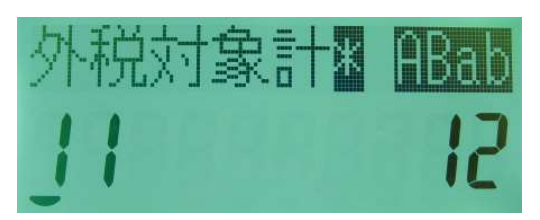

13 <現/預> を押下し設定した文字を確定します。

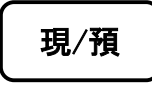

- ◆ 税テーブル 4 の税額文字の設定 ◆
  - ⑭ 以下の通りキーを押下します。

1 税テーブル4の税額文字が表示されるので、以下の通り変更します。
 (文字入力の操作方法は割愛致します)

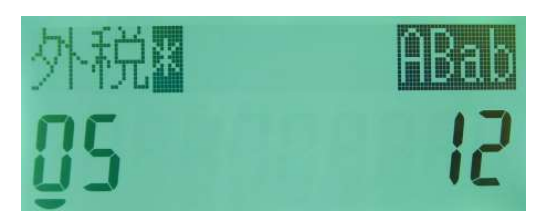

16 <現/預> を押下し設定した文字を確定します。

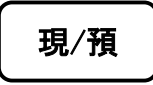

① 最後に <小計> キーを押下します。

小計

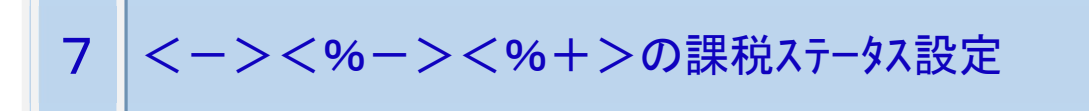

複数の税率を使用する取引に対応するため(軽減税率の取引に対応するため)、<-> キーに 課税ステータスを非課税に設定します。

① モードスイッチを「設定」に合わせます。

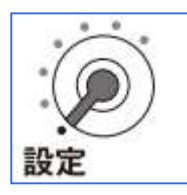

②以下の通りキーを押下します。

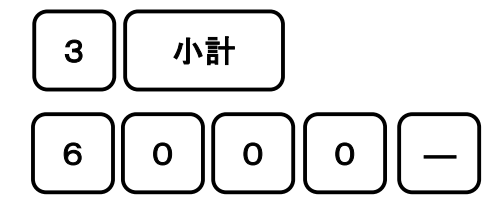

③ 最後に <小計> キーを押下します。

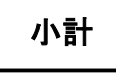

《操作手順》

① モードスイッチを「設定」に合わせます。

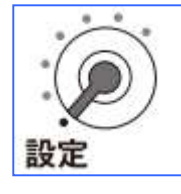

② 以下の通りキーを押下します。

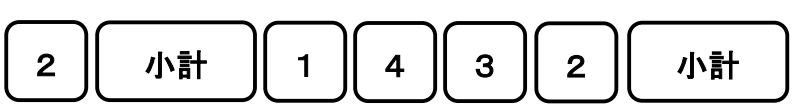

③以下の通り操作し、文字を入力します。

| 注  | <b>文字入カモード</b> : 漢あ<br>「ちゅう」入力 ⇒ 「変換」キー ⇒ 「注」を選択 ⇒ 「変換確定」キー  |
|----|--------------------------------------------------------------|
| )  | <b>文字入力モード</b> : ABab<br>「0」キー×10 回 ➡ 「▶」キー×2 回              |
| *  | <b>文字入力モード</b> : ABab<br>「0」キー×11 回 ➡ 「▶」キー                  |
| は  | <b>文字入カモード</b> : 漢あ<br>「は」入力 ⇒ 「変換確定」キー                      |
| 軽減 | <b>文字入カモード</b> : 漢あ<br>「けいげん」入力 ⇒「変換」キー ⇒ 「軽減」を選択 ⇒ 「変換確定」キー |
| 税率 | <b>文字入カモード</b> : 漢あ<br>「ぜいりつ」入力 ⇒ 「変換」キー ⇒ 「注」を選択 ⇒ 「変換確定」キー |
| 適用 | <b>文字入カモード</b> : 漢あ<br>「てきよう」入力 ⇒ 「変換」キー ⇒ 「注」を選択 ⇒ 「変換確定」キー |

④以下の通りキーを押下し、ボトムメッセージを確定させます。

小計 現/預

⑤ 以下の通り、設定内容が印字されたレシートが出力します。

御計算書 PGM2 2019-05-30 13 : 00 000010 14 注)\*は軽減税率適用

# 1 単価設定

単価の変更が必要なお客様は、単価の設定変更を実施して下さい。単価は、設定した時点で 変更されます。単価の変更は、2019年10月1日の税改正日の開店前に実施して下さい。

#### 部門キーへの単価の設定

① モードスイッチを「設定」に合わせます。

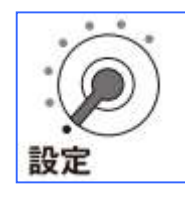

② 以下の通りキーを押下します。

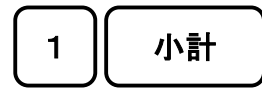

③ 以下の通りキーを押下し、単価を設定します。 設定が必要な部門キーに、繰り返し設定します。

(単価を数値で入力)

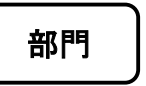

④ 最後に <小計> キーを押下します。

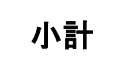

PLU への単価の設定

① モードスイッチを「設定」に合わせます。

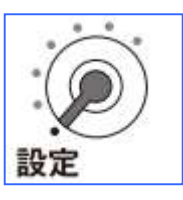

② 以下の通りキーを押下します。

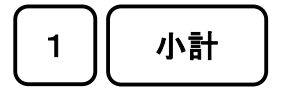

小計

③ 以下の通りキーを押下し、単価を設定します。 設定が必要な PLU に、繰り返し設定します。

④ 最後に <小計> キーを押下します。

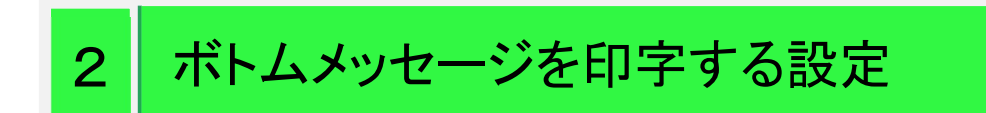

《操作手順》

① モードスイッチを「設定」に合わせます。

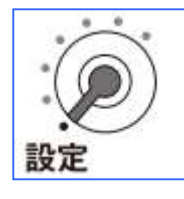

②以下の通りキーを押下します。

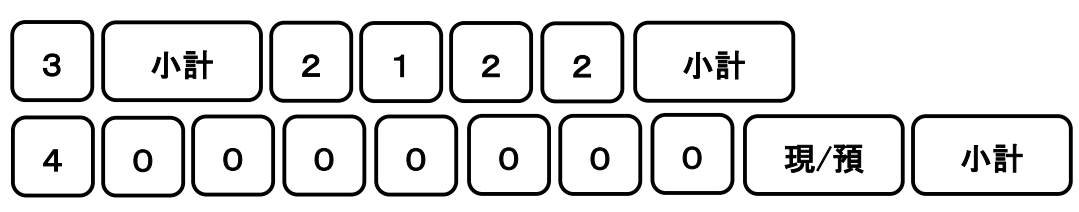

設定後の登録時は以下のようにレシートが発行されます。

| 御言                           | 丨算                 | [書]                           |  |
|------------------------------|--------------------|-------------------------------|--|
| 2019-0                       | 5-30 13            | : 15<br>000015                |  |
| 日用品<br>弁当類<br>ビール<br>鮮魚      | *                  | ¥600<br>¥500<br>¥400<br>¥300  |  |
| 内税対象計<br>内税<br>内税対象計≉<br>内税* | 10.0%<br>*<br>8.0% | ¥1,000<br>¥91<br>¥800<br>¥59  |  |
| 合 計<br>お預り<br>お 釣            | ¥ 1<br>¥ 2         | , 8 0 0<br>, 0 0 0<br>¥ 2 0 0 |  |
| 注)*は軽減税率適用                   |                    |                               |  |

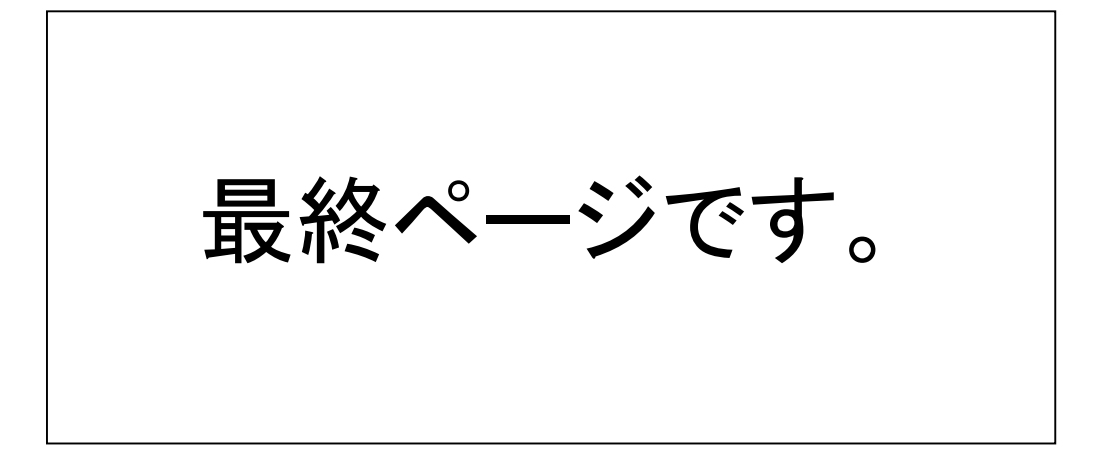